## PI\_Web Install Procedure for Windows Vista and Windows 7

There are two different manners to install PI\_WEB

- 1. Using the PIWebInstaller (preferred)
- 2. Downloading the application files or binaries (if download does not succeed)

## 1. Using the PIWebInstaller

Open your web browser and go to <a href="http://piweb.publi-info.com/v2.x/setup/piwebinstaller.exe">http://piweb.publi-info.com/v2.x/setup/piwebinstaller.exe</a>

A box will open, asking you to save or run the application.

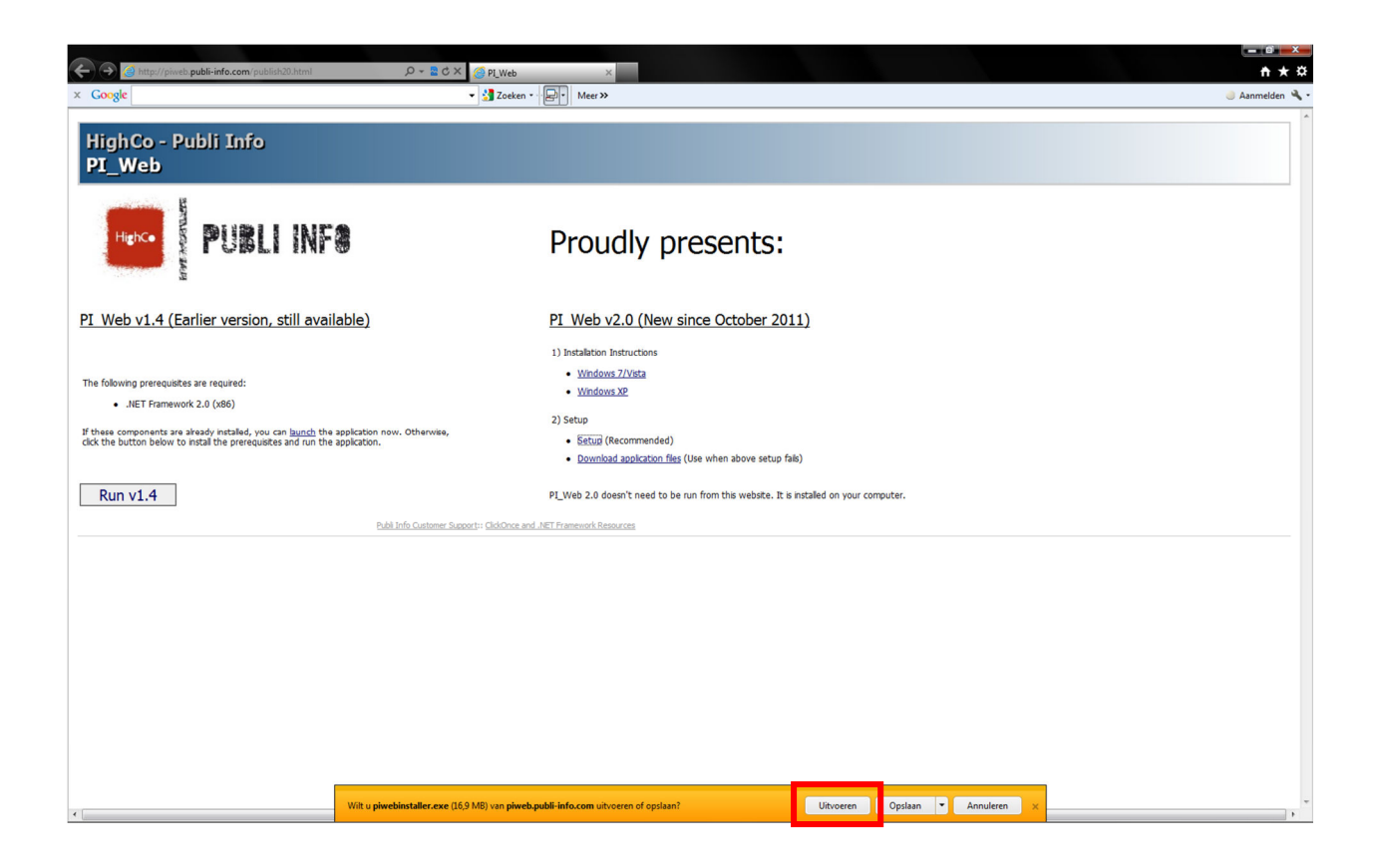

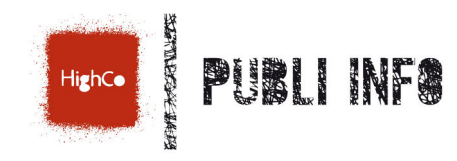

When choosing to run the application, after the download has completed, a security warning box will pop up telling you PIWebInstaller is not commonly downloaded. You can click 'Actions' to view all actions available for this downloaded file.

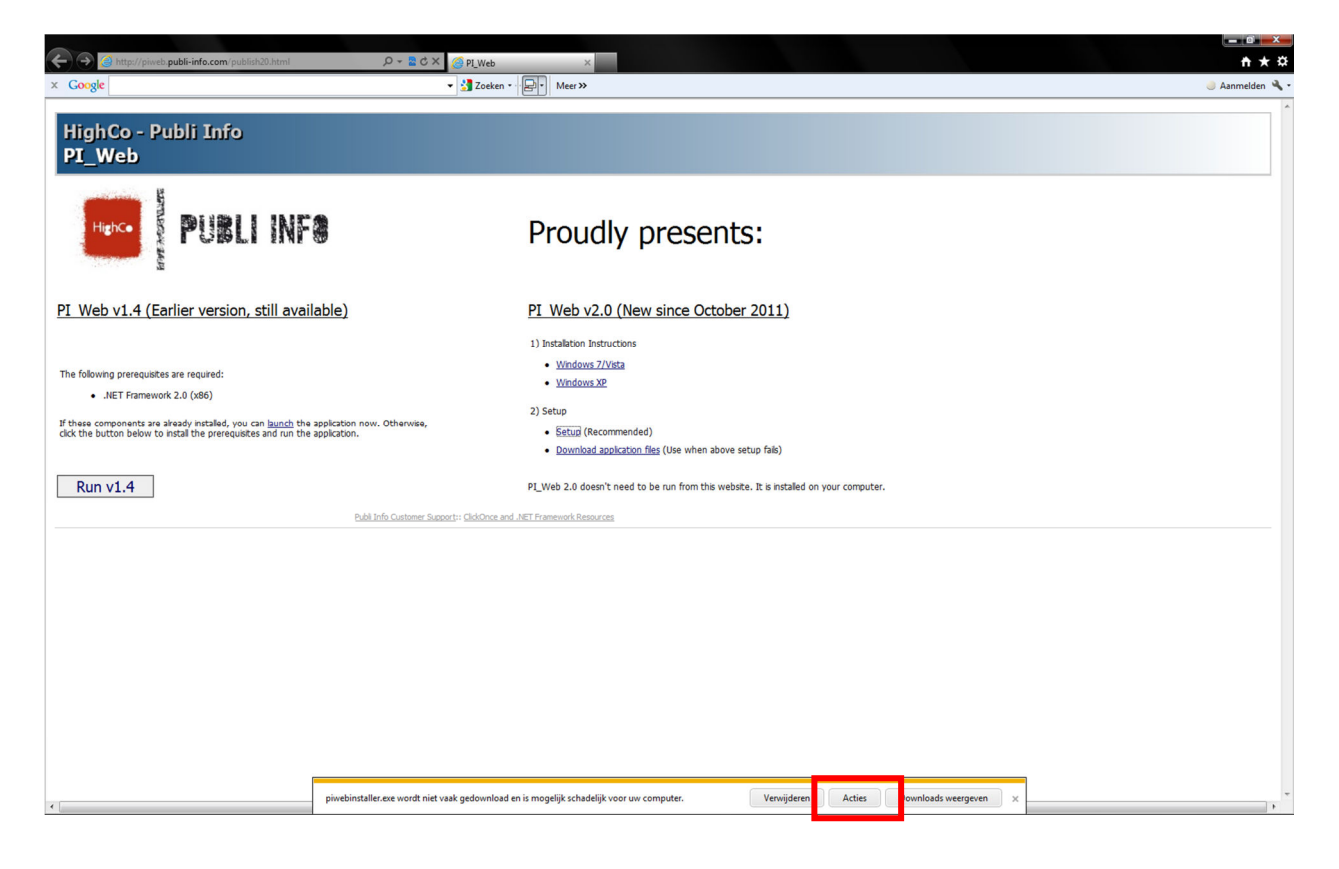

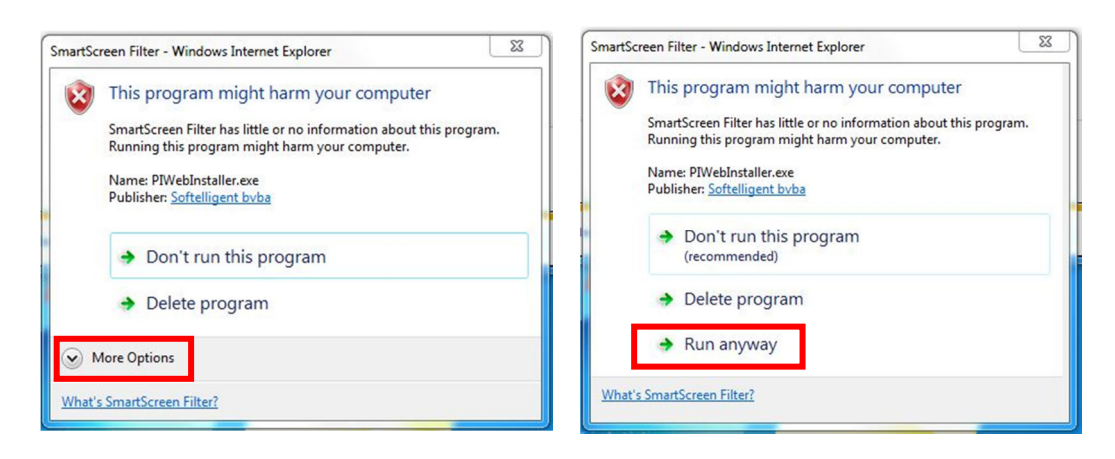

You should open the 'More Options' box to select the 'Run anyway' option.

When you choose to run the application, the installation wizard for PI\_Web will start.

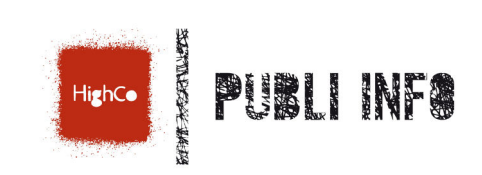

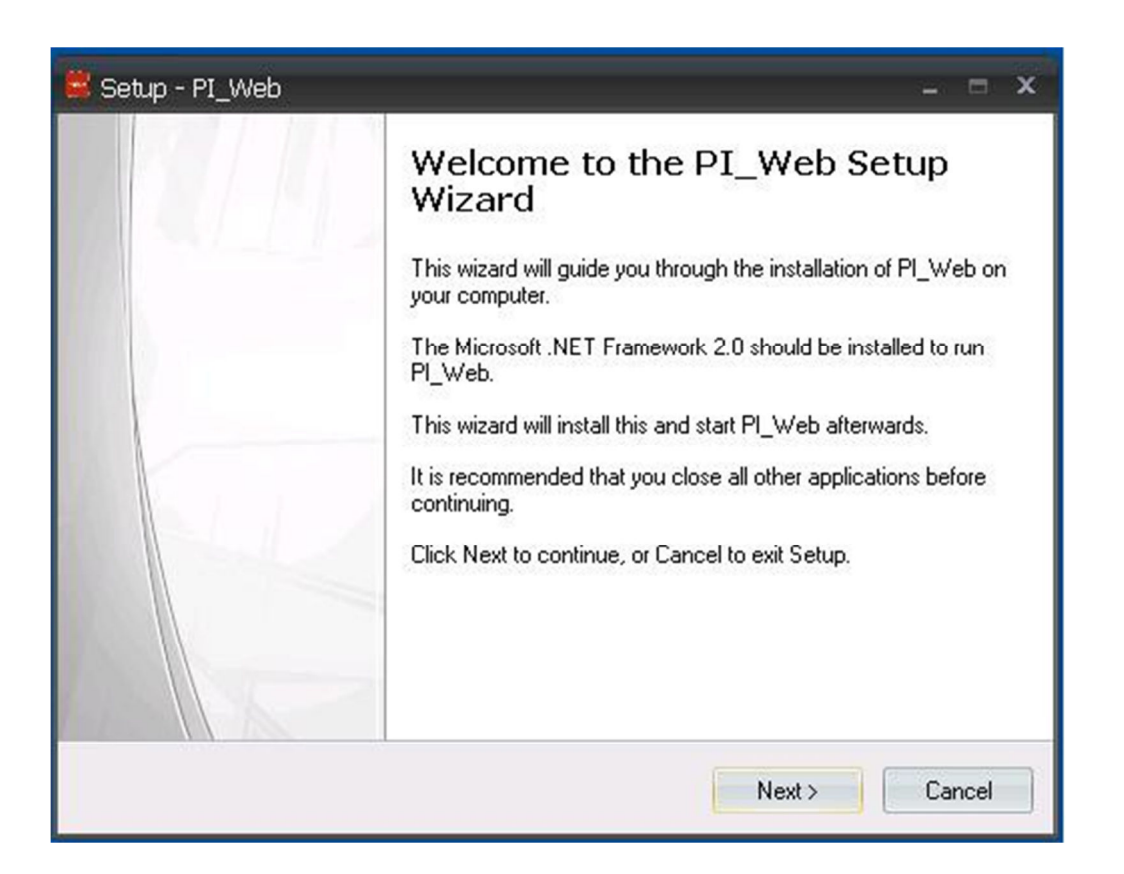

Click 'Next' to install the PI\_Web application.

The installation wizard will not require any further user input. Exceptionally, the wizard will warn you that PI\_Web is still running on your computer (see troubleshooting).

After the wizard has successfully installed PI\_Web, the PI\_Web application will start automatically. You can log in with the credentials provided by HighCo Publi Info.

|                       | ×        |
|-----------------------|----------|
| 100 Fast Find Actions | 9        |
| PUBLI INF8            |          |
| HighCo - Rubi-Snfo    |          |
|                       |          |
|                       | Maximize |
|                       | -        |

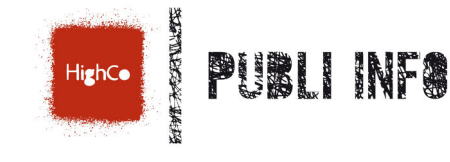

## 2. Using the PI\_Web application files (Binaries)

Open your web browser and go to '<u>http://piweb.publi-info.com/v2.x/setup/piwebbinaries.zip</u>'. A box will open, asking you to save or open the file.

Click 'Save'.

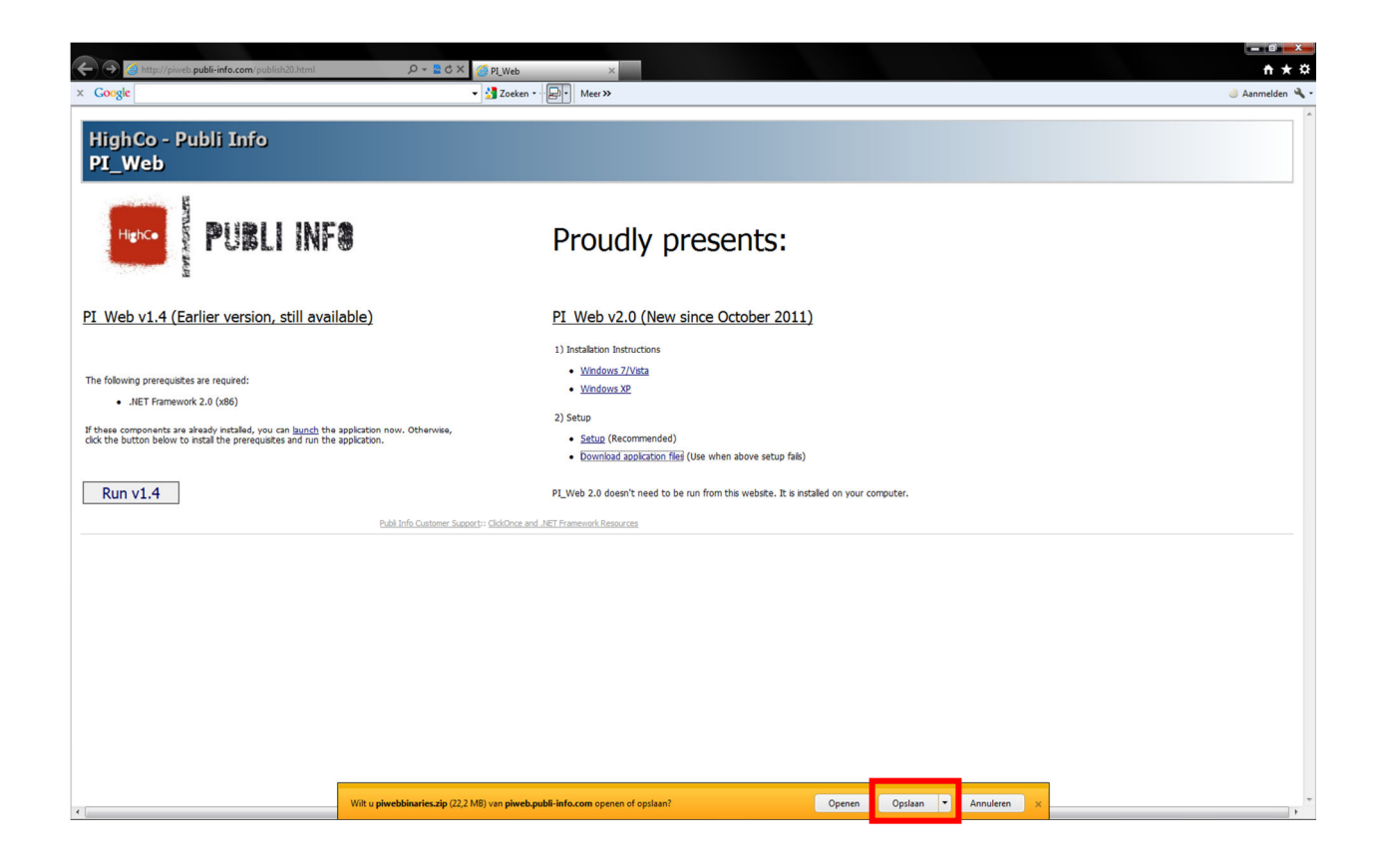

After the download has completed, go to the folder you've downloaded the file in. Extract the contents from the file to a common destination (i.e. 'My Documents/PI\_Web/').

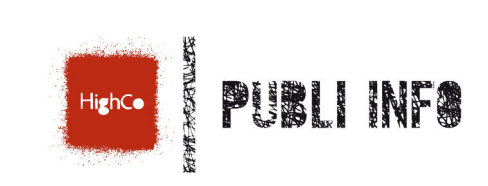

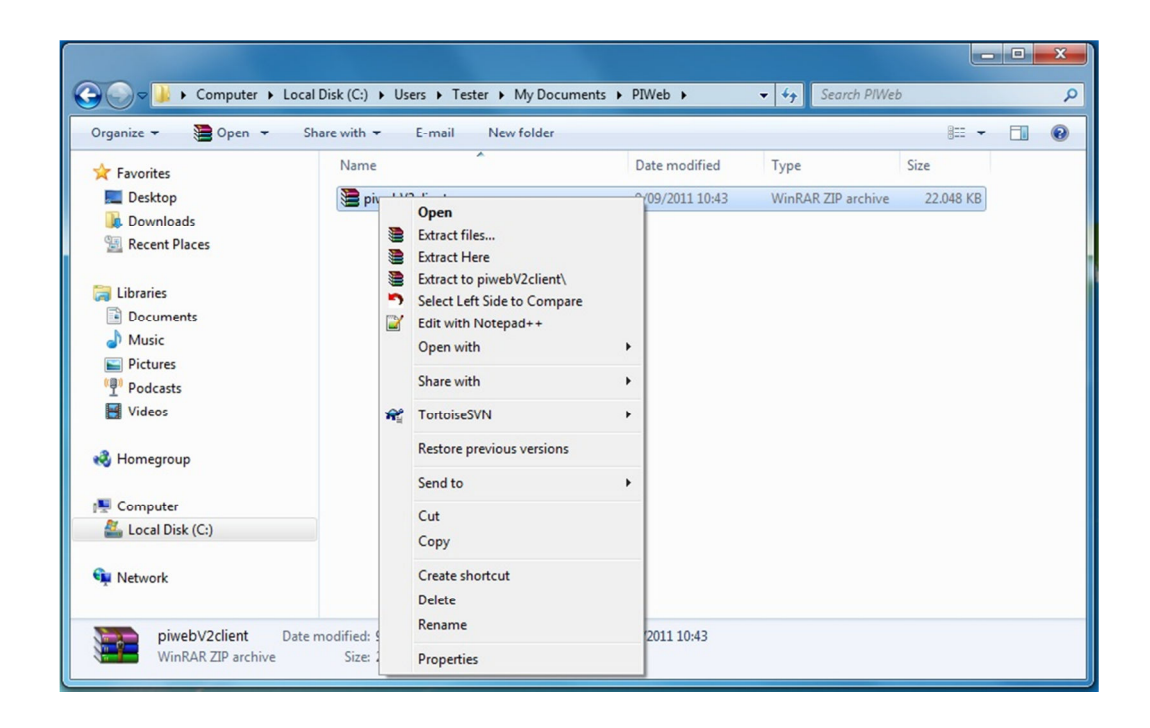

Optionally, you can choose to add an application shortcut to your desktop for easy access.

| DevExpress.XtraPrir DevExpress.XtraPrir DevExpress.XtraRep DevExpress.XtraRep DevExpress | Open<br>Run as administrat<br>Troubleshoot com<br>Select Left Side to<br>Edit with Notepad<br>Share with                                   | or<br>patibility<br>Compare<br>++                                  |                                    | 37 K<br>37 K<br>30 K<br>56 K<br>78 K<br>32 K | B<br>B<br>B<br>B<br>B                                                     |   |
|----------------------------------------------------------------------------------------------------|----------------------------------------------------------------------------------------------------|--------------------------------------------------------------------|------------------------------------|----------------------------------------------|---------------------------------------------------------------------------|---|
| DevExpress.XtraRici     DevExpress.XtraRici     Age     DevExpress.XtraTre                                                                                                    | TortoiseSVN                                                                                                    |                                                                    |                                    | ▶ 93 K                                       | B<br>B                                                                    |   |
| DevExpress.xtra re     DevExpress.xtra re     DevExpress.Xtra Tre     DevExpress.Xtra Ver     DevExpress.Xtra Ver     DevExpress.Xtra Ver     DevExpress.Xtra Ver     Jost Strange Verson Verson      | Add to archive<br>Add to "Softelliger<br>Compress and em<br>Compress to "Soft<br>Pin to Taskbar<br>Pin to Start Menu<br>Restore previous v | nt.PubliInfo.PIWeb.Vie<br>ail<br>elligent.PubliInfo.PIW<br>ersions | ew.rar"<br>'eb.View.rar" and email | 34 K<br>37 K<br>18 K<br>96 K<br>12 K<br>34 K | 5<br>B<br>B<br>B<br>B<br>B<br>R                                           | ш |
| 🚳 Kjs.AppLife.Update                                                                                                    | Send to                                                                                                    |                                                                    |                                    | •                                            | Compressed (zipped) folder                                                |   |
| <ul> <li>Kjs.AppLife.Update</li> <li>protobuf-net.dll</li> <li>protobuf-net</li> <li>Softelligent.Publiln</li> </ul>                                                                                                    | Cut<br>Copy<br>Create shortcut                                                                                                    |                                                                    |                                    |                                              | Desktop (create shortcut)<br>Documents<br>Fax recipient<br>Mail recipient |   |
| <ul> <li>Softelligent.PubliIn</li> <li>Softelligent.PubliIn</li> </ul>                                                                                                    | Rename                                                                                                    |                                                                    |                                    | 15 K<br>09 K                                 | B                                                                         |   |
| Softelligent.PubliIn                                                                                                    | Properties<br>Non-View                                                                                                    | 6/00/2011 1 042                                                    | Unplication                        | 2 K                                          | B                                                                         |   |
| Softelligent.PubliInfo.PIV                                                                                                    | Web.View.exe                                                                                                    | 30/06/2011 17:43<br>30/06/2011 10:52                               | XML Configuratio                   | 4.000 K                                      | B                                                                         |   |
| Sortelligent.PubliInfo.PIV                                                                                                    | vep.view.exe.ma                                                                                                    | 0/09/2011 17:42                                                    | MANIFEST File                      | 32 K                                         | Б                                                                         |   |

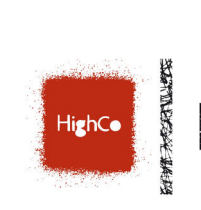

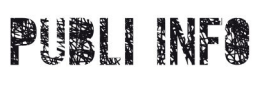

When double-clicking the shortcut, the application will start and you can log in with the credentials provided by HighCo Publi Info.

|                      | PLWEP2018528-PD/97/0                                                                                                    | - 0 ×   |
|----------------------|----------------------------------------------------------------------------------------------------|---------|
| Et Past Find Actions |                                                                                                    | 9       |
| PUBLI INF8           |                                                                                                    |         |
| Highica - Publi-Info |                                                                                                    |         |
|                      | University Descent of the second second seco |         |
|                      |                                                                                                    | Maximiz |

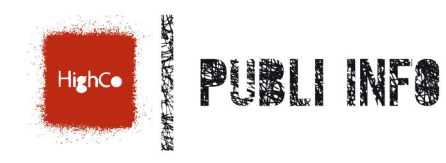

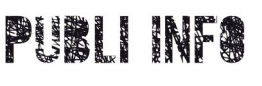

## TroubleShooting

Sometimes, when trying to install PI\_Web, when you've already installed the application and PI\_Web is currently running following box will appear during the installation wizard.

|               | use                                                                                                    | 0    |
|---------------|----------------------------------------------------------------------------------------------------|------|
| Som           | ne files that needed to be updated are currently in use.                                                                      |      |
| Clos<br>click | se the following appliation by right-clickig on its name and choosing 'end process'.<br>k retry to continue the installation. | Then |
|               | PI_WEB (Softelligent.PubliInfo.PIWeb.View.exe)                                                                                |      |
|               |                                                                                                    |      |
|               |                                                                                                    |      |

Just right-click PI\_WEB and choose 'End Process'. When PI\_WEB is removed from the list, click 'Retry' to continue with the installation.

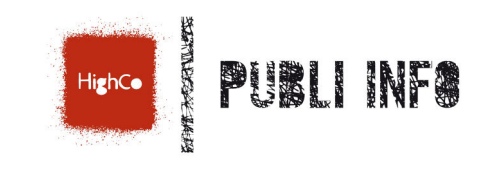